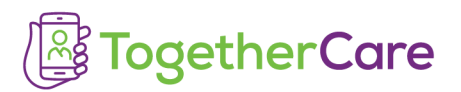

## Goodbye, Halo ... hello, Haiku!

**Doc Halo** is being retired on August 12 and replaced by Epic Secure Chat. To access Secure Chat on your mobile phone, download the Epic smartphone app, Haiku.

## Download and configure Haiku, today!

- Scan the QR code or type this in your phone's browser: <u>https://tinyurl.com/TCApps2</u> to access the Trinity Health Mobile Apps web page.
- 2. Once you open the page, follow **Step 1**: Click the appropriate download button for your phone type. If the link does not open, hold down to copy and paste the url into browser.

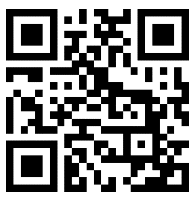

| Trinity Healt                        | h                                                                                                    |               | OUR IMPACT | ABOUT US | NEWS | OUR STORIES |
|--------------------------------------|----------------------------------------------------------------------------------------------------|---------------|------------|----------|------|-------------|
| Our Communities                      | Our Services                                                                                                    | Join Our Team | Search th  | is site  |      | Q)          |
| HOME > PATIENT PORTALS > MOBILE APPS |                                                                                                    |               |            |          |      |             |
| Patient Portals                      | Mobile Apps                                                                                                    |               |            |          |      |             |
| MyChart Install                      | Haiku and Canto provide authorized clinical users of Trinity Health's Electronic Record with secure access to patient charts from their mobile devices.                           |               |            |          |      |             |
|                                      | Please follow the steps below to configure your device.<br><b>Step 1.</b> Install Haiku or Canto from the App Store or Google Play Store. You can install from the buttons below: |               |            |          |      |             |
|                                      | Download Haiku for iPhone<br>Download Canto for iPad                                                                                                    |               |            |          |      |             |
|                                      |                                                                                                    |               |            |          |      |             |
| Download Haiku for Android           |                                                                                                    |               |            |          |      |             |

- 3. Once Haiku is installed on your phone, open it and "accept" the end user license agreement to continue.
- 4. Now it's time to configure the app for the TogetherCare instance of Epic.Go back to the Trinity Health Mobile Apps web page (below) and follow **Step 2:** Click the Configure Haiku button.

 Step 2. Configure your application for TogetherCare Epic. The links below will work from your mobile device only (will not work on PC/Mac). These links configure the Haiku/Canto applications to Trinity Health's instance of Epic.

 Configure Haiku for iPhone / Android

 Configure Canto for iPad

5. Once Haiku is configured, the app will open to the log-in page. If it is *before* Go Live (Aug. 12), you will NOT be able to log in. On or after August 12, simply enter the same user name and password you use to access Epic.